# แบบบันทึกการแลกเปลี่ยนเรียนรู้ (KM ของชุมชนนักปฏิบัติห้องสมุด (Library COP วันพฤหัสบดีที่ 18 กรกฎาคม 2562

โดย นางสาวอ้อมทิพย์่ วงษ์ศรีแก้ว

### วิธีอัพโหลดวารสาร ในฐานข้อมูลวารสาร/หนังสือใหม่

เข้าใช้งานได้ที่ http://libapp.rmutp.ac.th/newBook/wp-login.php
 http://libapp.rmutp.ac.th/newBook/wp-admin/

| ใส่ Username และ Password |
|---------------------------|
| Username or Email Address |
| Remember Me               |

#### 1. คลิก Posts เลือก Add New

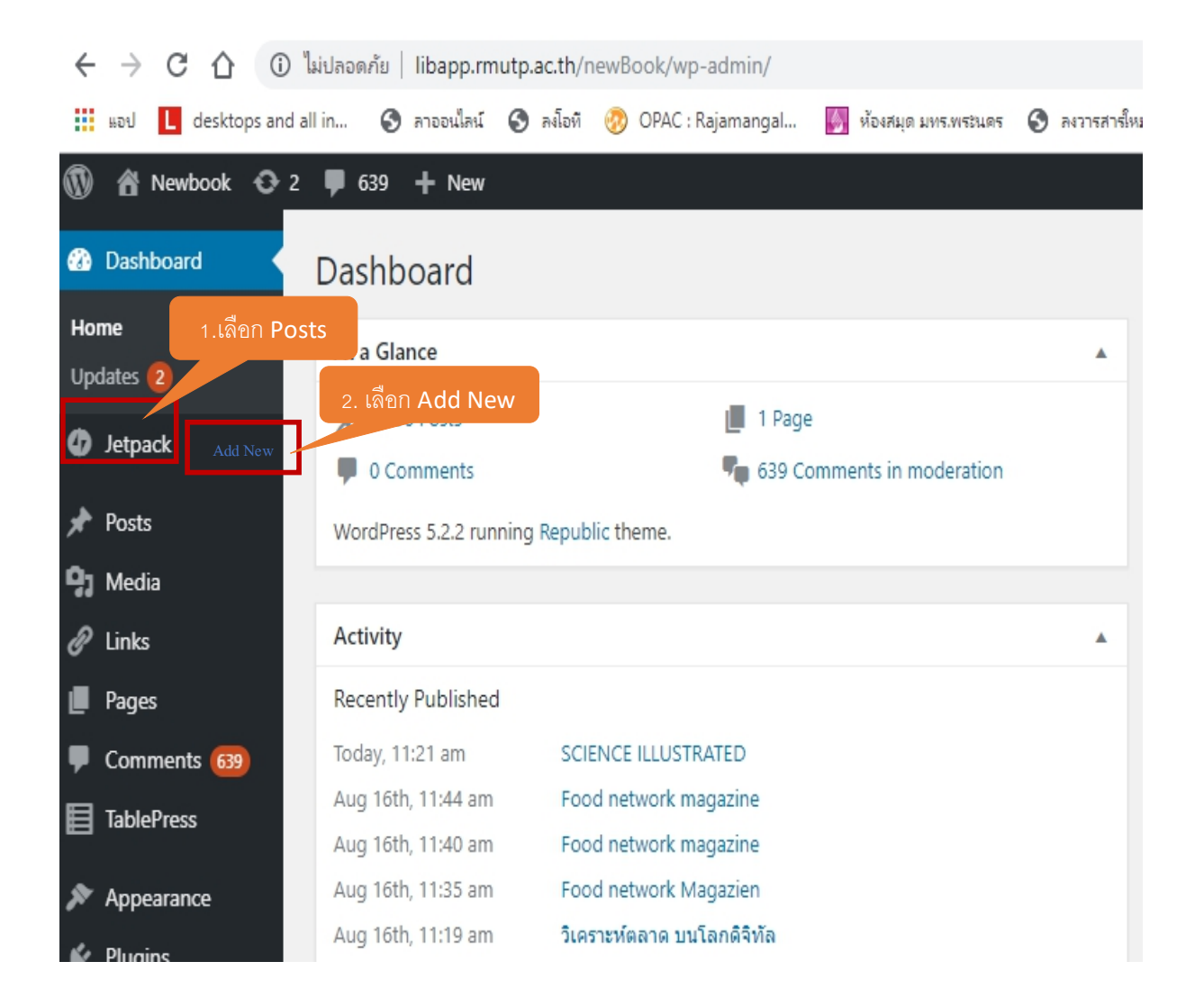

## การอัพโหลดไฟล์หน้าปกวารสาร

1. คลิก Add Media จะได้ปรากฏดังภาพข้างล่าง

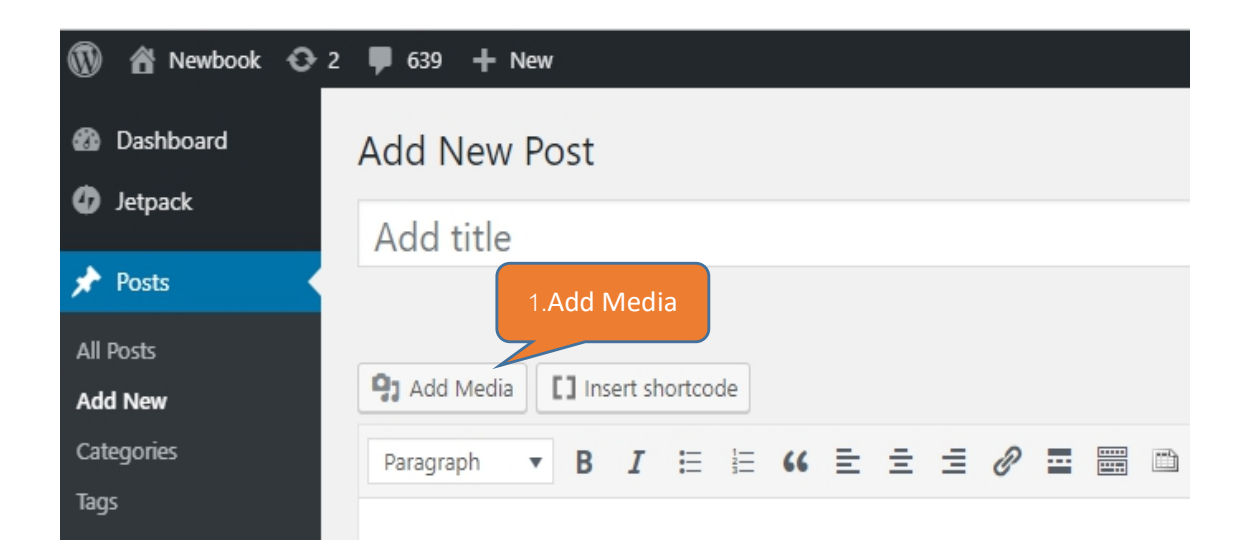

2. เลือก Upload Files เลือก Select Files

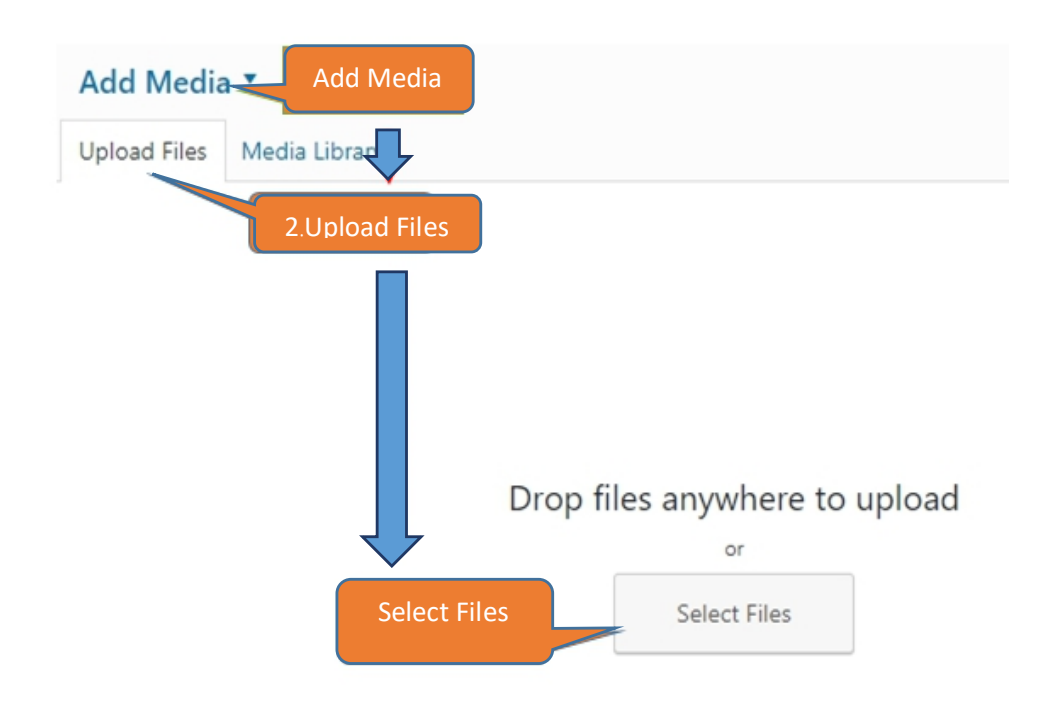

- เลือกรูปภาพหน้าปกวารสารจากไฟล์ที่เรา Save ไว้ ก็จะปรากฏตามรูปภาพที่ มีเครื่องหมายถูก
- 4. คลิก Insert into post ที่อยู่มุมล่างสุดขวามือ

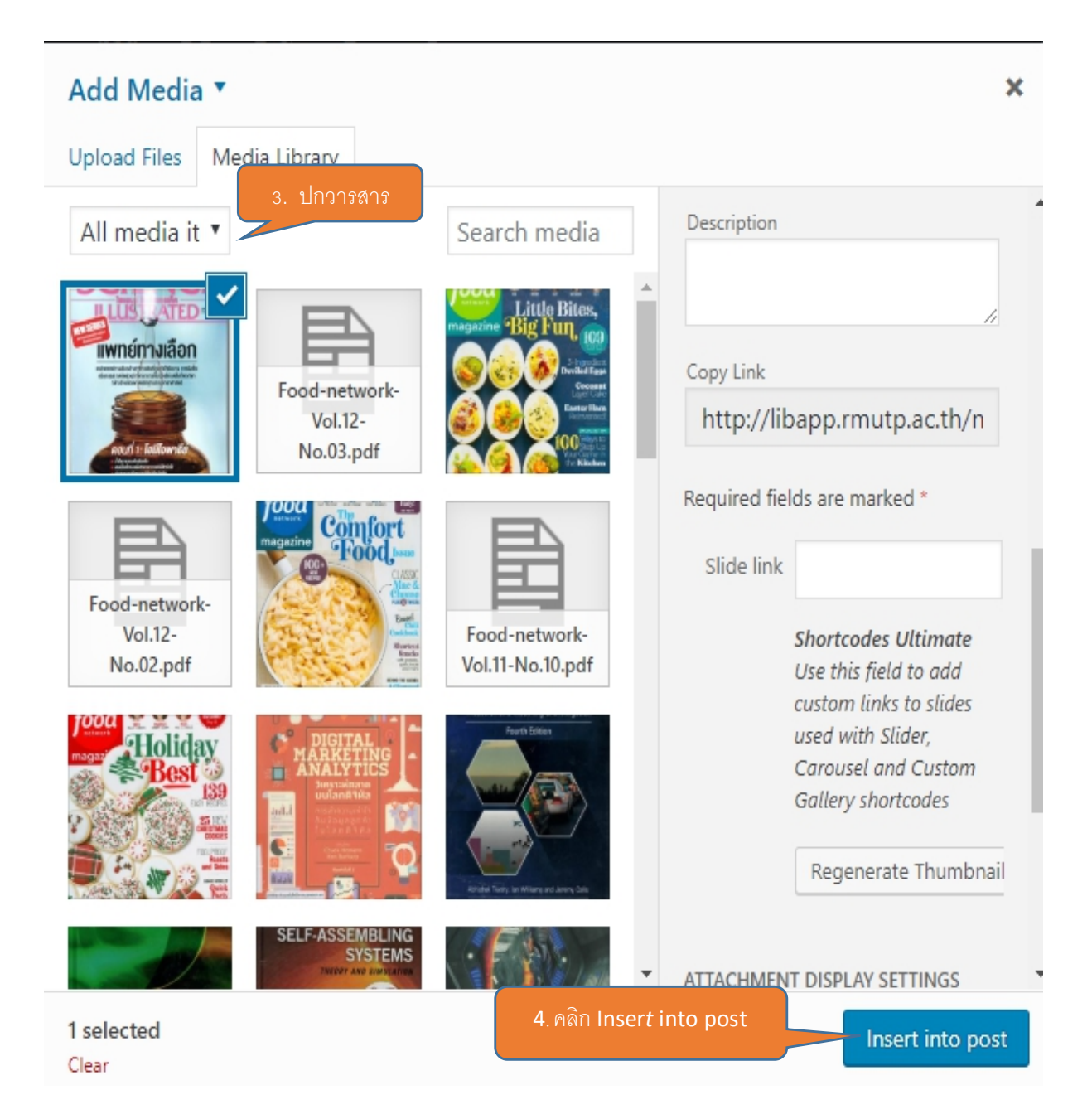

5. หน้าจอจะปรากฏดังในภาพข้างล่าง พิมพ์ชื่อวารสาร <u>ตัวอย่าง</u> SCIENCE ILLUSTRATED

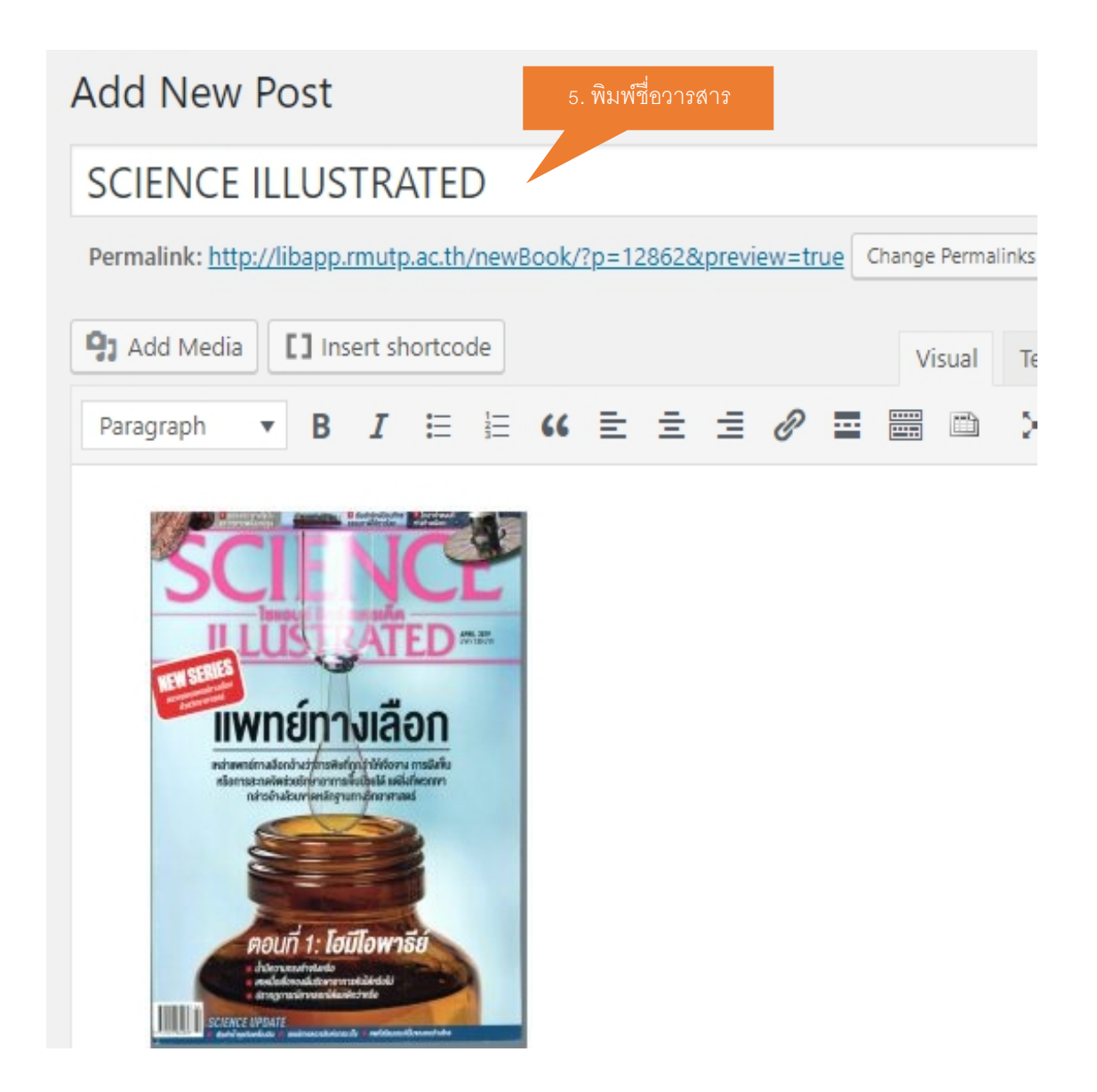

- เมื่อได้รูปภาพหน้าปกวารสารให้นำรายละเอียดของวารสารมาใส่ด้านล่างของ หน้าปกวารสาร ในช่อง Excerpt เดือน, ปีที่พิมพ์, ฉบับที่, ปีพ.ศ. <u>ตัวอย่าง</u> Apr. no.94 2019
- เมนู Categories ให้เลือก วารสารใหม่ และเลือก สาขาห้องสมุด ที่ให้บริการวารสารเล่มนี้
- 8. คลิก Set featured image มุมล่างขวามือ เพื่อตั้งค่ารูปภาพปกให้แสดง บนหน้าเว็บ

![](_page_5_Picture_3.jpeg)

### การอัพโหลดไฟล์ข้อมูลเล่มวารสาร

1. คลิก Add Media > Upload Files > Select Files

![](_page_6_Figure_2.jpeg)

Maximum upload file size: 200 MB.

- 2. เลือกข้อมูลจากไฟล์ที่เรา Save ไว้ที่เป็น Files PDF ที่จะอัพโหลด
- 3. เลือกคลุม Copy link (Ctrl+A และ (Ctrl+C Coppy ไว้เพื่อนำไปใส่ใน Costom URL
- 4. จากนั้นกดเครื่องหมาย X ด้านบนขวาของจอ เพื่อปิดหน้าต่างนี้

| Add Media                                           |                 | 4 คลิก x ปิดหน้านี้                                                                                                    |
|-----------------------------------------------------|-----------------|----------------------------------------------------------------------------------------------------|
| Upload Files Media Library                          |                 |                                                                                                    |
| All media ite 🔻 All dates 🔻 Search media iter       | Title           | science Apr.no.94 2019                                                                                                    |
|                                                     | Caption         | 11                                                                                                    |
|                                                     | Description     |                                                                                                    |
| science-Apr.no94-<br>2019-7.pdf                     | Copy Link       | http://libapp.rmutp.ac.th/ne                                                                                                    |
|                                                     | Required fields | are marked *                                                                                                    |
|                                                     | Slide link      |                                                                                                    |
| science-Apr.no94-<br>2019-6.pdf                     |                 | Shortcodes Ultimate<br>Use this field to add custom<br>links to slides used with<br>Slider, Carousel and Custom<br>Gallery shortcodes |
| Little Bites,<br>magazine Big Full, 109             | ATTACHMENT I    | DISPLAY SETTINGS                                                                                                    |
|                                                     | LINK 10         | http://libano.rmuto.ac.tb/pr                                                                                                    |
| Food-network-Vol.12-<br>No.03.pdf 3. ลากคลุม Ctrl A | + Ctrl C        | http://ibapp.mutp.ac.tr/nt                                                                                                    |
| 1 selected                                          |                 | Insert into post                                                                                                    |

 ภาพหน้าจอจะปรากฏดังนี้ ให้คลิกที่รูปหน้าปก เพื่อให้ ปรากฏรูปดินสอ ดังในภาพ แล้วให้ คลิกที่รูปดินสอ

![](_page_8_Picture_1.jpeg)

เมื่อคลิกที่รูปดินสอแล้วจะปรากฏดังในภาพ

- 6. ช่อง Link To ให้เลือกเป็น Custom URL
- ช่อง http//libapp.rmutp.ac.th/newBook/wp-cont ให้ลบทิ้ง
- 8. นำ Link ที่ Copy ไว้ มาใส่ช่อง Ctrl+V
- 9. คลิก **Update**

| Image [          | Details                                                                                                    | ×  |
|------------------|----------------------------------------------------------------------------------------------------|----|
| Alternative Text |                                                                                                    |    |
|                  | Describe the purpose of the image. Leave<br>empty if the image is purely decorative.                                                                        |    |
| Caption          | / แพทย์ทางเลือก                                                                                                    |    |
|                  | หน่าสมกับ และ เกาะจะได้รับรู้กำเห็นสาวรุ่ม เกิดสาวรุ่ม เกิดสาวรุ่ม<br>สมการสาวเห็นเป็น ไม่ได้มีเหมืองสาวรุ่มสาวรุ่ม<br>การสาวประการการสาวรุ่มสาวรุ่มสาวรุ่ม |    |
| DISPLAY SETT     |                                                                                                    |    |
| Size             | Leit Center Right None                                                                                                    |    |
| 6<br>Link To     |                                                                                                    |    |
| 7. ลบ            | http://libapp.rmutp.ac.th/newBook/wp-cont Edit Original Replace                                                                                             |    |
|                  | Update 9.คลิก Update                                                                                                    | IC |
| 8.               | วาง Ctrl+V                                                                                                    |    |

# สำหรับวารสารที่ไม่ต้องการให้คนภายนอกเปิดอ่าน

1. คลิก **Text** 

![](_page_10_Picture_2.jpeg)

#### คลิก Text เรียบร้อยจะได้ภาพที่ปรากฏด้านล่างนี้

| SCIENCE ILLUSTRATED                                                                                                    |        |          |  |  |
|----------------------------------------------------------------------------------------------------|--------|----------|--|--|
| Permalink: <u>http://libapp.rmutp.ac.th/newBook/?p=12862&amp;preview=true</u> Change Permalinks                                                                                                    |        |          |  |  |
| Add Media         Insert shortcode                                                                                                    | Visual | Text     |  |  |
| b     i     link     b-quote     del     ins     img     ul     ol     li     code     Ta       more     close tags                                                                                                    | able   | $\times$ |  |  |
| <pre><a href="http://libapp.rmutp.ac.th/newBook/wp-&lt;br&gt;content/uploads/2019/08/science-Apr.no94-2019-7.pdf"><img<br>class="alignnone wp-image-12863 size-medium"<br/>src="http://libapp.rmutp.ac.th/newBook/wp-<br/>content/uploads/2019/08/science-Apr.no94-2019-7-212x300.jpg" alt=""<br/>width="212" height="300" /&gt;</img<br></a><a<br>href="http://libapp.rmutp.ac.th/newBook/wp-<br/>content/uploads/2019/08/science-Apr.no94-2019-7.pdf"&gt;science<br/>Apr.no.94 2019</a<br></pre> |        |          |  |  |

2. ใส่ [intranet] หน้าโค๊ด และใส่ [/intranet] ปิดท้ายโค๊ด (ตามรูป

| SCIENCE ILLUSTRATED                                                                                                    |
|----------------------------------------------------------------------------------------------------|
| Permalink: <u>http://libapp.rmutp.ac.th/newBook/?p=12862&amp;preview=true</u><br>Change Permalinks                                                                                                    |
| Image: Second second second |
| b     i     link     b-quote     del     ins     img     ul     ol     li     code     Table       more     close tags                                                                                                    |
| <pre>[intranet] a href="http://libapp.rmutp.ac.th/newBook/wp-<br/>content/uploads/2019/08/science-Apr.no94-2019-7.pdf"&gt;<img<br>class="alignnone wp-image-12863 size-medium"<br/>src="http://libapp.rmutp.ac.th/newBook/wp-<br/>content/uploads/2019/08/science-Apr.no94-2019-7-212x300.jpg" alt=""<br/>width="212" height="300" /&gt;<a<br>href="http://libapp.rmutp.ac.th/newBook/wp-<br/>content/uploads/2019/08/science-Apr.no94-2019-7.pdf"&gt;science<br/>Apr.no.94 2019[/intranet]</a<br></img<br></pre>                                                                                                    |

3. จากนั้นให้ **คลิก Visual** ก็ปรากฏภาพด้านล่าง เรียบร้อยแล้ว **คลิกที่ Publish** กด **Update** ข้อมูลก็จะขึ้นในเว็บไซต์ฐานข้อมูลวารสาร

![](_page_12_Picture_1.jpeg)

4. การเข้าไปในเว็บไซต์ฐานข้อมูลวารสาร ดูจากมุมซ้ายด้านบน คลิก Newbook

![](_page_12_Picture_3.jpeg)

 หน้าเว็บไซต์ฐานข้อมูลวารสาร/หนังสือใหม่จะแสดงข้อมูลหนังสือเลือกวารสารสาขา ห้องสมุดที่เราอัพโหลด ก็จะปรากฏวารสารที่เรา Update คลิกหน้าปกวารสาร

| Newbook<br>ฐานข้อมูลวารสารหนังสือ<br>ใหม่ |        |            |                  |              |  |  |  |
|-------------------------------------------|--------|------------|------------------|--------------|--|--|--|
| หน้าแรก                                   | หนังส์ | งื้อใหม่ ◄ | วารสารใหม่ 🗸     |              |  |  |  |
| News 📶                                    |        | Self-As:   | sembling Systems | s : Theory a |  |  |  |
|                                           |        |            |                  |              |  |  |  |
| 🔲 Category: วารสารใหม่ พระนครเหนื         |        |            |                  |              |  |  |  |

![](_page_13_Picture_2.jpeg)

6. หน้าเว็บจะแสดงหนังสือใหม่ที่ Update สมบูรณ์เรียบร้อยแล้ว สามารถคลิกที่ หน้าปกวารสารเพื่อเข้าไปอ่านในตัวเล่ม

![](_page_14_Picture_1.jpeg)